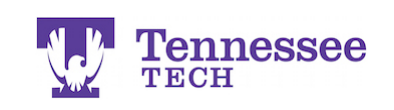

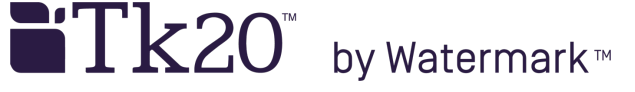

## **Field Experience Quick Guide**

- Log into Tk20 and click on the Field Experience tab.
- Click on the field experience binder's link.

| Tk20{ 🐺 Tennessee |     |                                                        |       |        |                                 |                               |                     |  |  |
|-------------------|-----|--------------------------------------------------------|-------|--------|---------------------------------|-------------------------------|---------------------|--|--|
| HOME              |     | Field Experience > Field Experience > Field Experience |       |        |                                 |                               |                     |  |  |
| COURSES           |     |                                                        | FIELD | EXPERI | ENCE                            |                               |                     |  |  |
| ARTIFACTS         |     |                                                        | 5     |        |                                 |                               |                     |  |  |
| PORTFOLIOS        | >   |                                                        |       |        |                                 |                               |                     |  |  |
| FIELD EXPERIENCE  | ~   | 1.                                                     |       |        | Name 🗸                          | Start Date $\bigtriangledown$ | Due Date            |  |  |
| FIELD EXPERIENCE  |     |                                                        |       |        | TEST Student Teaching Binder    | 09/12/2013 08:34 PM           | 12/31/2013 01:00 AM |  |  |
| Field Experience  | ~ < |                                                        |       |        |                                 |                               |                     |  |  |
| APPLICATIONS      |     |                                                        |       | ۳      | Student Teaching Binder TEST 2. | 07/25/2016 10:05 PM           | 07/31/2017 11:55 PM |  |  |

• The page will open to the binder's "Title" tab and the additional tabs in the binder.

| Tk20{ Tennessee 🔍 Y 1 HI, TEST |     |                                                                                            |                                           |                             |                       |  |  |  |  |
|--------------------------------|-----|--------------------------------------------------------------------------------------------|-------------------------------------------|-----------------------------|-----------------------|--|--|--|--|
|                                |     | Field Experience > Field Experience > Field Experience > Student Teaching Binder TEST Heip |                                           |                             |                       |  |  |  |  |
| HOME                           |     |                                                                                            |                                           |                             |                       |  |  |  |  |
| COURSES                        |     | STUDENT TEACHING BINDER TEST                                                               |                                           |                             |                       |  |  |  |  |
| ARTIFACTS                      |     | Title Tab                                                                                  | Required T                                | abs                         | Assessment            |  |  |  |  |
| PORTFOLIOS                     |     | Student Teaching Binder TEST                                                               | Lesson Plans Self-Assessments Site Evalua | tion Exit Survey Attendance | e Assessment Feedback |  |  |  |  |
| FIELD EXPERIENCE               | ~   | Field Experience Name:                                                                     | Student Teaching Binder TEST              |                             |                       |  |  |  |  |
| FIELD EXPERIENCE               |     | Description                                                                                |                                           |                             |                       |  |  |  |  |
| Field Experience               | ~ < | Description:                                                                               |                                           |                             |                       |  |  |  |  |
| APPLICATIONS                   |     | Start Date:                                                                                | 07/25/2016 10:05 PM                       |                             |                       |  |  |  |  |
|                                |     | Due Date:                                                                                  | 07/31/2017 11:55 PM                       |                             |                       |  |  |  |  |
|                                |     | SITE INFORMATION                                                                           |                                           |                             |                       |  |  |  |  |

- The *Title Tab* shows general binder and *placement* information. Always check this information for accuracy before uploading artifacts to the binder.
- The *Required Tabs* are documents or forms you are expected to complete during your placement. These items may include lesson plans, self-assessments, surveys, etc. They are always between the Title and Assessment tabs and may vary by binder. Click on each tab to review its artifact uploading instructions. Click by click guides are also available on the Tk20 Student Resources page.
- The *Assessment Tab* contains faculty or clinical supervisor and mentor teacher information. Check to make sure their names are correct before uploading artifacts to the binder. Observation and evaluation forms are also listed on this tab. You can view their scores and comments by clicking on each form's link.
- A supervisor will usually advise you if they left feedback on the *Feedback Tab* or noted all of it in your observation forms. Occasionally check this tab to ensure you have not missed any information from your supervisor.

After you have completed and uploaded all required items, you may click "Submit" to submit the binder.

For assistance, please contact the Learning Resource Center: Phone: 931.372.3856 | Email: <u>tk20support@tntech.edu</u>